## Webstation grafiikkakuvat näkyviin Java-päivityksen jälkeen

Jos olet ladannut Javan ehdottaman päivityksen myötä Java-version 7 update 55, on grafiikkakuvasi todennäköisesti lopettanut toiminnan ja saat vain virheilmoituksen kuvan tilalle, kuten alla.

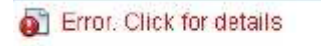

Kuvat saat takaisin näkyviin lisäämällä Webstation-sivun URL-osoite Javan sallittuihin sivuihin. Tämä onnistuu seuraavilla toimenpiteillä:

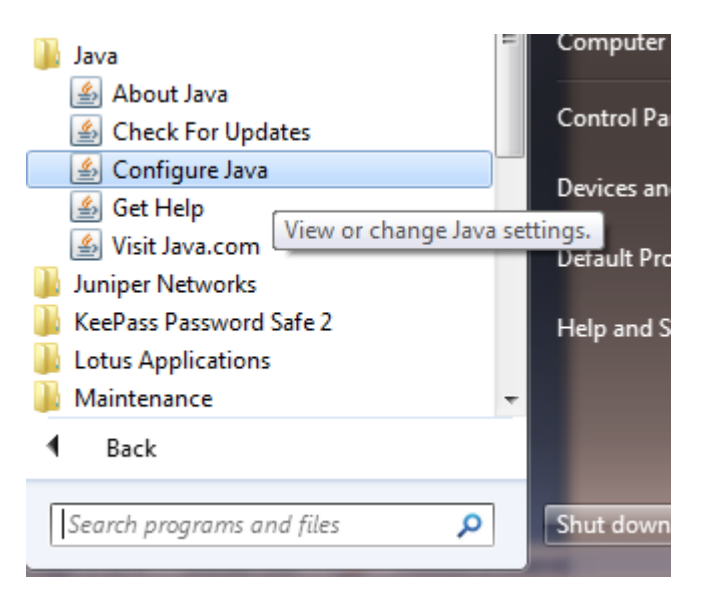

1. Valitse omasta koneestasi Start – Java – Configure Java

2. Mene Security-välilehdelle ja valitse sieltä Edit Site List

| 🖆 Java Control Panel 📃 🗖 🔀                                                                                          |
|----------------------------------------------------------------------------------------------------|
| General Update Java Security Advanced                                                                               |
| ☑ Enable Java content in the browser                                                                                |
| Security Level                                                                                                    |
| - Very High                                                                                                    |
| High (minimum recommended)                                                                                          |
|                                                                                                    |
| - Medium                                                                                                    |
| Java applications identified by a certificate from a trusted authority will be allowed to run.                      |
| Exception Site List                                                                                                 |
| Applications launched from the sites listed below will be allowed to run after the appropriate<br>security prompts. |
| https://sbo01.evalvomo.fi<br>https://sbo02.evalvomo.fi<br>https://sbo03.evalvomo.fi<br>Edit Site List               |
|                                                                                                    |
| <u>R</u> estore Security Prompts <u>Manage Certificates</u>                                                         |
|                                                                                                    |
| OK Cancel Apply                                                                                                    |

3. Lisää Exception Site Listiin käyttämiesi Webstationeiden osoite, missä vika ilmenee:

| 🖆 Exception Site List                                                                                   | $\overline{\mathbf{X}}$       |
|----------------------------------------------------------------------------------------------------|-------------------------------|
| Applications launched from the sites listed below will be allowed to run al prompts.                    | fter the appropriate security |
| Location<br>https://sbo01.evalvomo.fi                                                                   |                               |
| https://webstation38.evalvomo.fi                                                                        |                               |
|                                                                                                    |                               |
|                                                                                                    |                               |
| FILE and HTTP protocols are considered a security risk. We recommend using HTTPS sites where available. | Add <u>R</u> emove            |
|                                                                                                    | OK Cancel                     |

Osoitteen saat selville selaimen osoiterivistä kun olet kirjautunut Webstation-sivulle. Esim. ista Webstation - WEBSTATION38 - Windows Internet Expla

Mattheway Mattheway Mattheway Mattheway Mathematical Strength Strength S

Tällöin Java Control Paneliin lisää osoite "https://webstation38.evalvomo.fi"

- 4. Paina Add.
- 5. Jos saat seuraavan kysymyksen vastaa Continue

| ecurity Warning - HTTP Location                             |                                                                                                    | ×                |
|-------------------------------------------------------------|----------------------------------------------------------------------------------------------------|------------------|
| Including an HTTP Location<br>Site List is considered a sec | on the Exception<br>curity risk                                                                              | 1                |
| Location:                                                   | ן                                                                                                    |                  |
| information on your computer. We re<br>Exception Site List. | y risk and may compromise the perso<br>commend including only HTTPS sites                                    | onal<br>s on the |
| Exception Site List.                                        | y risk and may compromise the perso<br>commend including only HTTPS sites<br>or Cancel to abort this change. | onal<br>s on the |

6. Kun kaikki haluamasi osoitteet on lisätty listaan, paina **OK** ja **OK** ja poistu Configure Javasta.

7. Kun seuraava kerran menet Webstationille, selain saattaa kysyä annatko käyttää seuraavaa sovellusta:

| 4                                                             | Dublichow                                                                | Colonaidae Electric                                                                                                    |
|---------------------------------------------------------------|--------------------------------------------------------------------------|----------------------------------------------------------------------------------------------------|
| 2                                                             | Publisher:                                                               | Someider Electric                                                                                                    |
|                                                               | Location:                                                                | http://10.158.72.202                                                                                                    |
| his applicatio<br>nd personal i<br>nd publisher               | n will run with ur<br>nformation at ris<br>above.                        | nrestricted access which may put your computer<br>k. Run this application only if you trust the location                                               |
| his applicatio<br>nd personal i<br>nd publisher               | n will run with ur<br>nformation at risl<br>above.                       | nrestricted access which may put your computer<br>k. Run this application only if you trust the location                                               |
| his applicatio<br>nd personal i<br>nd publisher<br>Do not sho | n will run with ur<br>nformation at ris<br>above.<br>w this again for a  | nrestricted access which may put your computer<br>k. Run this application only if you trust the location<br>apps from the publisher and location above |
| his applicatio<br>nd personal i<br>nd publisher<br>Do not sho | n will run with ur<br>nformation at risk<br>above.<br>w this again for a | nrestricted access which may put your computer<br>k. Run this application only if you trust the location<br>apps from the publisher and location above |

Laita raksi ruutuun ja klikkaa **Run**, niin ei pitäisi kysellä enää uudestaan kyseisen palvelimen osalta.

8. Jos vika ilmenee yhä, voi olla tarpeen käynnistää tietokone uudelleen.

Lisätietoja:

evalvomo@buildings.schneider-electric.com